## Download the application to your computer and save as "YOUR LAST NAME-YOUR FIRST NAME\_LRIS\_ATTY\_APPL".

## Open ADOBE FREE FILL IN PDF FOR FREE https://www.adobe.com > acrobat > online > sign-pdf.html

| Pen                                                                                                    |                                                                              |
|----------------------------------------------------------------------------------------------------|------------------------------------------------------------------------------|
| Fill & Sign<br>Complete a form and add your signature                                                                                                    |                                                                              |
| Select your saved application file. The document will open.                                                                                                    |                                                                              |
| LAWYER REFERRAL & INFORMA<br>A A ··· @<br>Date Submitted                                                                                                    | ATION SERVICE Move the " Ab" cursor to<br>where you wish to begin<br>typing. |
| State Bar #: A ··· D<br>There are no<br>Complete this section<br>Complete this section<br>Complete |                                                                              |
| Close   Get a link   Request signatures   Download a copy                                                                                                    |                                                                              |
| LAWYER REFERRAL & INFORMATION SERVICE APPLICATION   Date Submitted: Movember 1.8021   Name: Text Name   State Submitted: Movember 1.8021   State Bar #: Concol   Image: There are no changes from last year's application.   IcComplete this section & return this page with the required documents.   By my initials below, I certify that I am not currently nor ever been the subject of State Bar disciplinary proceedings closed in a manner adverse to the member, including matters closed by private removal, nor have I ever have been convicted of a criminal offense without satisfactory explanation to the Board of Directors of the Association.   Initial: Tm                                                                                                    | SAVE the downloaded completed form to your computer.                         |